# 国民体育大会参加申込システム簡易マニュアル

国民体育大会参加申込システムにおける選手・監督の登録は、次の手順により行って下さい。 ※操作方法の詳細については、マニュアルP.49~77をご覧下さい。

# 手順①

「トップページ」から「大会申込書」のページへ移ります。

| 🚰 https://jasa-entry.japan-sports.or.jp - 国民体育大会参加申込システム - Microsoft Internet H                                   | Explorer                  |
|----------------------------------------------------------------------------------------------------|---------------------------|
| ファイル(E) 編集(E) 表示(V) お気に入り(A) ツール(E) ヘルブ(H)                                                                        |                           |
| 默日本体育協会                                                                                                    | * <b>1970</b> 1           |
| 国民休育大会参加由スシンステム                                                                                                   | 利用者:鹿児島県スキ                |
| 国氏体育八云参加中心シスクム                                                                                                    | 利用区分:最优基层人干一              |
| トップページ 大会単込書 情報検索 県常出力 その他被能 メンテナンス                                                                               | #4F29#                    |
| トップページ                                                                                                    |                           |
| お知らせ 公開ファイルー覧 电込書コンジトー覧                                                                                           |                           |
|                                                                                                    |                           |
|                                                                                                    |                           |
|                                                                                                    | 1~5件目【全5件】                |
| 2010/02/05 16:45:13                                                                                               |                           |
| 8 第〇〇回大会への参加申込に係るシステムの公開について                                                                                      | 管理者 国体課 【財団法人 日本体育協<br>会】 |
| 本日より参加申込システムを公開します。また、参加申込締切日は下記の通Jです。                                                                            |                           |
| 【締切日】                                                                                                    |                           |
| <ul> <li>第一次様切 平成○○年○月○日(○)○○○○○○</li> <li>第二次様切 平成○○年○月○日(○)○○○○○○○</li> </ul>                                   |                           |
| ※ 締切後については、いかなる理由であっても、参加の申込は受け付けません。<br>受理側におけるさ後、確認性業を含め、適切日までに申込手続きを終了してください。                                  |                           |
| • 2010/02/02 14:04/67                                                                                             |                           |
| 2010/02/05 16:54:57                                                                                               | 等理步 同体理 【财团注人 日本体育体       |
| 7 【第65回冬スキー】第65回冬季大会参加申込に係る留意事項について                                                                               |                           |
| 次の事項にご留意頂き、参加申込業務を取り進めてください。                                                                                      |                           |
| <ul> <li>● 参加波櫓について、実施要項こ定める規定と照らし合わせ、確認してください。</li> <li>■ 各競技固有項目において、入力内容が不明の場合には、当該中央競技団体にお問合せください。</li> </ul> |                           |
| 創 ページが表示されました                                                                                                    | 🔮 インターネット                 |

# 手順②

参加申込手続きを行う該当大会を選択して下さい。

| it par d | Approver and the                                                                                                    | Japan aperta er                | p-国民体育大会参加中語ウステム - Micr                                                                                                    | ozafi Internet D | uptaren           |                   |                                            |
|----------|----------------------------------------------------------------------------------------------------|--------------------------------|----------------------------------------------------------------------------------------------------|------------------|-------------------|-------------------|--------------------------------------------|
| 1民       | <b>日本体</b><br>体育大                                                                                                    | <b>育協会</b><br>会参加申             | 込システム                                                                                                    |                  |                   | 1990a:<br>1992:91 | <mark>a 0070)</mark><br>前記書母 24<br>前記書母2年— |
| 大        | 会選択<br>4                                                                                                    |                                | 本 1987年1月7日                                                                                                    | 724 7467         | 77                |                   |                                            |
| 7        | (\$\$                                                                                                    |                                | 該当する大会の<br>選択ボタンをク                                                                                                    | mer              | ¥ 72              | 医分                | ## 4                                       |
| Ha.      | 変形                                                                                                    |                                | リックして下さ                                                                                                    | 2010             | 医分<br>(2/15-1)    | 中込間<br>2019/12    | 1~10時日 [金1]<br>6日 中込線明日<br>25 20001/15     |
| 2        | -                                                                                                    |                                | ś(冬菜34~)                                                                                                    | 2010             | 夜(2,8~)           | 2089/12           | 2010/01/10                                 |
| 3        | र खार<br>अक्ष                                                                                                    | 第64000民作用大<br>  第64000民作用大     | 会(冬季25~5/7°(25:水~)<br>会(冬季25~5/7°(25:水~)                                                                                                    | 2009             | 문(3+-)<br>관(37-1) | -                 |                                            |
| 8        | ৰ প্ৰায়                                                                                                    |                                | 金0%/2#切                                                                                                    | 2008             | 来大生               |                   |                                            |
| 6<br>7   | राहरू 🐱                                                                                                    | MODERING R                     | 第155第22−1<br>会(応業255~1/71(2年/5~1                                                                                                    | 2008             | 405-h             | -                 |                                            |
|          | 788 v                                                                                                    |                                | 会の<br>☆(##15-1.00(15-0-1)                                                                                                    | 2007             | 本大会               |                   |                                            |
|          | and the second second se | Manual West and the lot of the | Thursday of a second second se |                  | 4.16044           |                   |                                            |

# 手順③

競技参加申込書を選択して下さい。

| 部日本体育協会<br>(MAN HUMP HUDDENDARY)         自 107/05*           国民体育大会参加申込システム         F刑性: 紀録為 2+<br>*利区::: 最短為スキー           P>2/4+22         水自日は、「「」」」、           中込書選択         ●記書の           ●記書         ●記書の           ●記書         ●記書           ●記書         ●記書 | <ul> <li>Mips://iasa-anity.japan-aporta.ce<br/>ファイル(2) 編集な) あ示し) おがに入り込</li> </ul>             | <ul> <li>b - 国民住育大会奏加単込システム - Rec</li> <li>シール① ヘルフジ</li> </ul> | recolt Internet Explorer |                                                        |
|----------------------------------------------------------------------------------------------------|------------------------------------------------------------------------------------------------|-----------------------------------------------------------------|--------------------------|--------------------------------------------------------|
| サングロージ         大会92歳         1988年         48年年         48年年         48年年         507752         サイドアング         サイドアング           申込書選択         競技参加申込書を<br>選択して下さい。         201752         サイドアング         201752         101752           ●23.6         福田学校大学家         第2010111         201752         サイドアング         201752           ●23.6         福田学校大学家         第2010111         101752         101752         201752                                                                                                    | ● 試日本体育協会<br>国民体育大会参加申                                                                         | 込システム                                                           |                          | <mark>8 日辺720日</mark><br>手用数: 現代表点 スキ<br>作用区分: 最先曲月スキー |
|                                                                                                    | ▶274-2 *A#2# 1998<br>申込書選択<br>- #28#                                                           | <ul> <li>         ・ ・ ・ ・ ・ ・ ・ ・ ・ ・ ・ ・ ・ ・ ・</li></ul>       | 902 ( #ARAUT )           | 1 <u>2 5</u>                                           |
| 这般问题参加事论者<br>11. 现象两参加事论者                                                                                                    | 大会名 神田回回山市2<br>中正書 朝廷(如)(1月2<br>朝道(約4)<br>(以及)(中已書<br>(以及)(中已書<br>(古奈)(由今)(中公書<br>(世奈)(中不)(中公書 |                                                                 | an bstar -               | 27-92 Bill40 ×                                         |

# 手順④

入力を行う種別(または種目)の申込書を選択し、「編集」ボタン を押下して下さい。

| a uttps://jasa | entry Japa | n-sports.or.j | D - BIBER | 日大学会通由たらとして | Microsoft Internet Explorer |    | Ľ |
|----------------|------------|---------------|-----------|-------------|-----------------------------|----|---|
| ファイル(E) 編集(    | ) 表示(1)    | お気に入り(A)      | ッールの      | くそうぼ        |                             | 1  | ł |
|                |            | 協会            |           |             |                             | ĺ. |   |

# 手順⑤

連絡責任者情報を入力する場合は「編集」ボタンを、 また、選手(監督)情報を入力する場合は「追加」ボタンを 押下して下さい。

【選手·監督登録編】

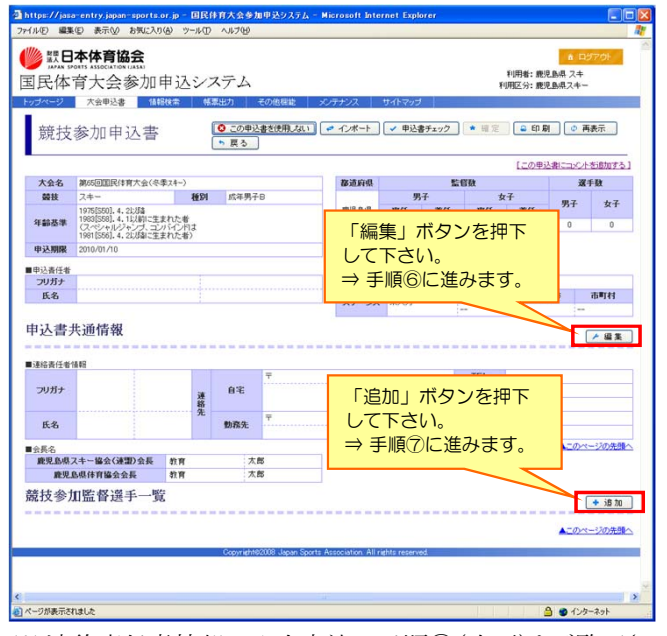

※ 連絡責任者情報の入力方法は手順⑥(次頁)をご覧下さい。
 ※ 選手(監督)情報の入力方法は手順⑦(次頁)以降をご覧下さい。
 ※ 過去大会の情報からデータをインポートすることもできます。
 詳細については、マニュアルP.61~62をご覧下さい。

## 手順⑪

全ての選手・監督の入力が終了しましたら、「申込書チェック」ボタンを 押下して下さい。

また、当該競技の全種別・種目(添付ファイル含む)において、 「申込書チェック」が行われると、「確定」ボタンが押下可能となります。

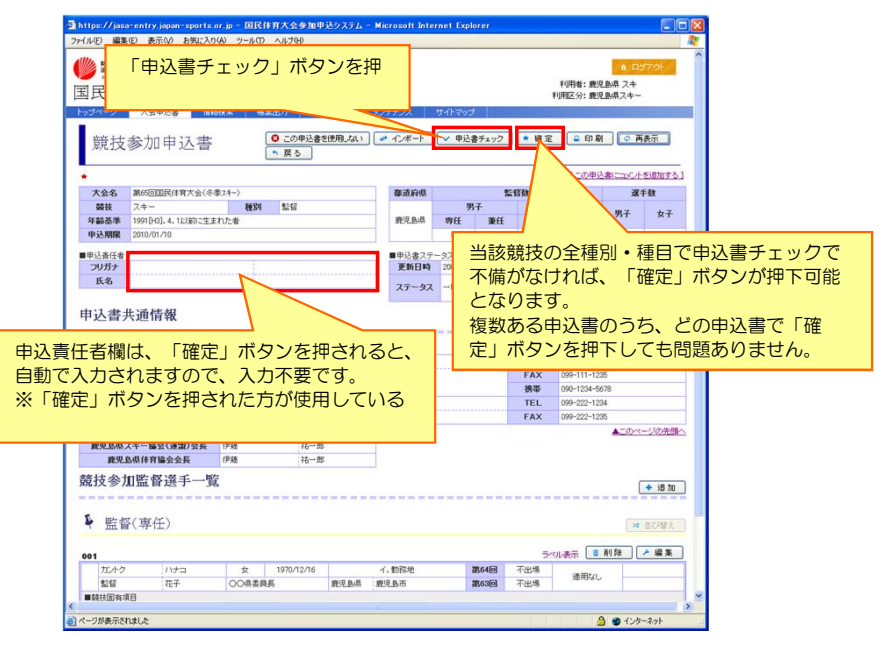

# 《入力終了》

「確定」ボタンが押されますと、ステータスが「入力終了」と表示されます。

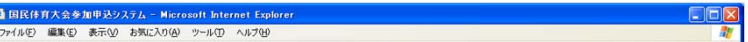

| 大会会     PAGEDRIVERPLAGUERAL->       PLAG     MELESAL ×       PLAG     MELESAL ×       PLAG     MEL     RELAGL ×       PLAG     MEL     RELAGL ×       PLAG     MEL     RELAGL ×       PLAG     MEL     RELAGL ×       PLAG     MEL     RELAGL ×       PLAG     MEL     RELAGL ×       PLAG     PLAG     PLAG       PLAG     PLAG     PLAG       PLAG     PLAG       PLAG       PLAG    <                                                                                                    |               |                     |             |              |         |         |        |     |         | ● 検索      |
|----------------------------------------------------------------------------------------------------|---------------|---------------------|-------------|--------------|---------|---------|--------|-----|---------|-----------|
| WAR     MERDARIA     V       WAR     MERDARIA     V     MERDARIA     ZO-92     MERDARIA       WAR     MERDARIA     MERDARIA     MERDARIA     ZO-92     MERDARIA       WAR     MERDARIA     MERDARIA     MERDARIA     MERDARIA     MERDARIA       WAR     MERDARIA     MERDARIA     MERDARIA     MERDARIA     MERDARIA       WAR     MERDARIA     MERDARIA     MERDARIA     MERDARIA     MERDARIA       WAR     MERDARIA     ZA-     ZA     ZA     ZA     ZA       WAR     MERDARIA     ZA-     MERDARIA     ZA     ZA     ZA       WAR     RAA     ZA-     MERDARIA     ZA     ZA     ZA       WAR     RAA     ZA-     MERDARIA     ZA     ZA     ZA       ZWAR     MERDARIA     ZA-     MERDARIA     ZA     ZA     ZA       ZWAR     ZAA     ZAA     ZAA     ZAA     ZAA     ZAA       ZWAR     ZAA     ZAA     ZAA     ZAA     ZAA     ZAA       ZWAR     ZAA     ZAA     ZAA     ZAA     ZAA     ZAA       ZWAR     ZAA     ZAA     ZAA     ZAA     ZAA     ZAA        ZWAR     ZAA </th <th>大会名</th> <th>#650ER</th> <th> 本育大会(冬季スキー)</th> <th></th> <th></th> <th></th> <th></th> <th></th> <th></th> <th></th>                                                                                                    | 大会名           | #650ER              | 本育大会(冬季スキー) |              |         |         |        |     |         |           |
| ● 新田福     ○ 日本     ○ 日本                                                                                                    | 申込書           | 競技参加5               | ₱込書 ♥       |              |         |         |        | _   |         |           |
| 単正         砂油和         PLAB         PLAB                                                                        | 都道府県          | 鹿児島県                | ✓ 競技        | スキー 💌        | _       | 種別指     | 定しない 💌 | ステー | -タス 指定し | itat i 💌  |
| 単数         単数         単         単         単         単         単         単         単         単         単         単         単                                                                                                    |               |                     |             |              | _       | 編集を     | 行う由込ま  | 圭存  |         | 1~9件目【全9件 |
| 単振動         スキー         名竹吉油         日田田田         日田田         日田         スキー         名竹吉油         日田田         日田         日田         スキー         名切         日田         スキー         名切         スカー         200 00170         スペー         エー         エー <th< th=""><th><b>8</b>3</th><th>都道府県</th><th>競技</th><th>申込書</th><th>申込</th><th></th><th>て下さい</th><th>30</th><th>Tret</th><th>更新日時</th></th<> | <b>8</b> 3    | 都道府県                | 競技          | 申込書          | 申込      |         | て下さい   | 30  | Tret    | 更新日時      |
| ・・・・・・・・・・・・・・・・・・・・・・・・・・・・・・・・・・・・                                                                                                    | × @ #         | an U aug            | 2.8~        | (5/1#10      |         |         | Crev.  |     |         |           |
| 単型         肥LM         2キー         監督         2000/07/0                                                                                                    |               | and a second second | a.          |              | 1       |         |        |     |         |           |
| 2日日         約1.04         2.4-         約3.974         2010/01/0         30.77           2日日         2.4-         約3.976         2010/01/0         第0.77         -         -           2日日         2.4-         約3.976         2010/01/0         第0.77         -         -           2日日         入力を行う申込書の<br>「編集」ボタンを<br>理下して下さい。         2010/01/0         第0.73         -         -         -           2日日         創1.64         2.4-         249.97         2010/01/0         第0.73         -         -           2日日         創1.64         2.4-         249.97         2010/01/0         第0.73         -         -           2日日         創1.64         2.4-         249.97         2010/01/0         第0.73         -         -           2日日         創1.64         2.4-         249.7         2010/01/0         第0.73         -         -                                                                                                    | ▶編集           | 鹿児島県                | スキー         | 1:12         | 2010/01 | /10     |        |     |         |           |
| 単果     24-     約4時子日     2010/01/0     #入力       二     二     二     二       二     二     二     二       二     二     二     二       二     二     二     二       二     二     二     二       二     二     二     二       二     二     二     二       二     二     二     二       二     二     二     二       二     二     二     二       二     二     二     二       二     二     二     二       二     第     六     二       二     二     二     二       二     第     六     二       二     第     六     二       二     第     六     二       二     二     二     二       二     第     二     二       二     第     二     二       二     二     二     二       二     二     二     二       二     二     二     二       二     二     二     二       二     二     二     二       二     二     二                                                                                                    | / 編集          | 鹿児島県                | スキー         | 成年男子A        | 2010/01 | /10 未入力 |        |     |         |           |
| 「編集」パクンを行う申込書の     2010/01/0         「編集」パクンを     2010/01/0     ネ/フ       「編集」パクンを     2010/01/0     ネ/フ       「編集」パクンを     2010/01/0     ネ/フ       「編集」パクンを     2010/01/0     ネ/フ       「編集」パクンを     2010/01/0     ネ/フ       「編集」パクンを     2010/01/0     ネ/フ       「編集」     オキー     2010/01/0       ホー        「編集」     スキー       ショック     キ/フ       ・        ・        ・        ・        ・        ・        ・        ・        ・                                                                                                    |               |                     | 7.4.        | <b>水田</b> 70 | 0010.00 | 金 未入力   |        |     |         |           |
| ・         シスカを行う申込書の         シロトロイルク         ・         ・         ・         ・         ・         ・         ・         ・         ・         ・         ・         ・         ・         ・         ・         ・         ・         ・         ・         ・         ・         ・         ・         ・         ・         ・         ・         ・         ・         ・         ・         ・         ・         ・         ・         ・         ・         ・         ・         ・         ・         ・         ・         ・         ・         ・         ・         ・         ・         ・         ・         ・         ・         ・         ・         ・         ・         ・         ・         ・         ・         ・         ・         ・         ・         ・         ・         ・         ・         ・         ・         ・         ・         ・         ・         ・         ・         ・         ・         ・         ・         ・         ・         ・         ・         ・         ・         ・         ・         ・         ・         ・         ・         ・         ・         ・         ・         ・         ・         ・         ・         ・         ・                                                                                                    | <u>~ % </u> * |                     | 1.4+**      | 3349570      | 2010/01 | /10     |        |     |         |           |
| 「編集」ボタンを         2010/01/0         A27           「細集」ボタンを         2010/01/0         A27           伊下して下さい。         2010/01/0         A27           「細集」         24-         248/87           2010/01/0         第23/7         -           ●         第10,00         第2,00           ●         ●         -           ●         ●         -                                                                                                    | ▶ 編員          | 入力な                 | 行う由い        | 書の           | 2010/01 | /10 未入力 |        | 1   |         |           |
|                                                                                                    | A 48 1        | 「炉住                 | ミュボタン       |              | 2010/01 | /10 未入力 |        |     |         |           |
| 二個面子         沖トしてトさい。         2010/01/0         ホー・・・・・・・・・・・・・・・・・・・・・・・・・・・・・・・・・・・・                                                                                                    |               |                     |             | 2            |         |         |        |     |         |           |
|                                                                                                    | ≁編3           | 押トし                 | にトさい        | l.o          | 2010/01 | /10     |        |     |         |           |
| ▲ 単立 2010/01/10<br>本注 2010/01/10<br>本入力<br>                                                                                                    | ▶編集           | 胞児島県                | スキー         | 少年男子         | 2010/01 | /10 未入力 |        |     |         |           |
| / 編集 現児島県 スキー 少年女子 2010/01/10                                                                                                    |               |                     | -           |              |         | <br>未入力 |        |     |         |           |
|                                                                                                    | ▶温集           | 戰兇動構                | スキー         | 少年女子         | 2010/01 | /10     |        |     |         |           |

| 大会名  | 第65回国民 | (体育大会(冬季スキ | ->      |            |             |       |            |                     |
|------|--------|------------|---------|------------|-------------|-------|------------|---------------------|
| 申込書  | 競技参加甲  | 申込書 🕑      |         |            |             | ステータン | くか「人力総     | ž –                 |
| 都道府県 | 鹿児島県   | ✓ 競技       | 指定しない 💌 | 1          | <b>医</b> 影1 |       |            |                     |
|      |        |            |         |            | _           | 7 /   |            | 1~8件目【全8作           |
| 編集   | 都道府県   | 競技         | 申込書     | 申込期限       | 1819        | ステータン | ス<br>▶ 市町村 | 更新日時                |
| ▲ 編集 | 鹿児島県   | スキー        | 點留      | 2010/02/01 | 入力終了<br>    |       |            | 2010/02/03 21:41:44 |
| ▲ 編集 | 鹿児島県   | スキー        | 成年男子A   | 2010/02/01 | 入力終了<br>    |       |            | 2010/02/03 21:41:4  |
| 4 編集 | 鹿児島県   | スキー        | 成年男子B   | 2010/02/01 | 入力終了<br>    |       |            | 2010/02/03 21:41:44 |
| 编集   | 鹿児島県   | スキー        | 成年男子C   | 2010/02/01 | 入力終了<br>    |       |            | 2010/02/03 21:41:44 |
| 4 編集 | 鹿児島県   | スキー        | 成年女子A   | 2010/02/01 | 入力終了<br>    |       |            | 2010/02/03 21:41:44 |
| 编集   | 鹿児島県   | スキー        | 成年女子B   | 2010/02/01 | 入力終了<br>    |       |            | 2010/02/03 21:41:44 |
| 编集   | 鹿児島県   | スキー        | 少年男子    | 2010/02/01 | 入力終了<br>    |       |            | 2010/02/03 21:41:44 |
| 编集   | 鹿児島県   | スキー        | 少年女子    | 2010/02/01 | 入力終了        |       |            | 2010/02/03 21:41:44 |

#### (注)本資料で用いている画面図はマニュアル用の画面です。実際の画面とは異なる場合があります。

# 手順⑥

連絡責任者情報について、下図の項目を全て入力して下さい。 全ての項目に入力が終了しましたら、「登録ボタン」を押下して下さい。

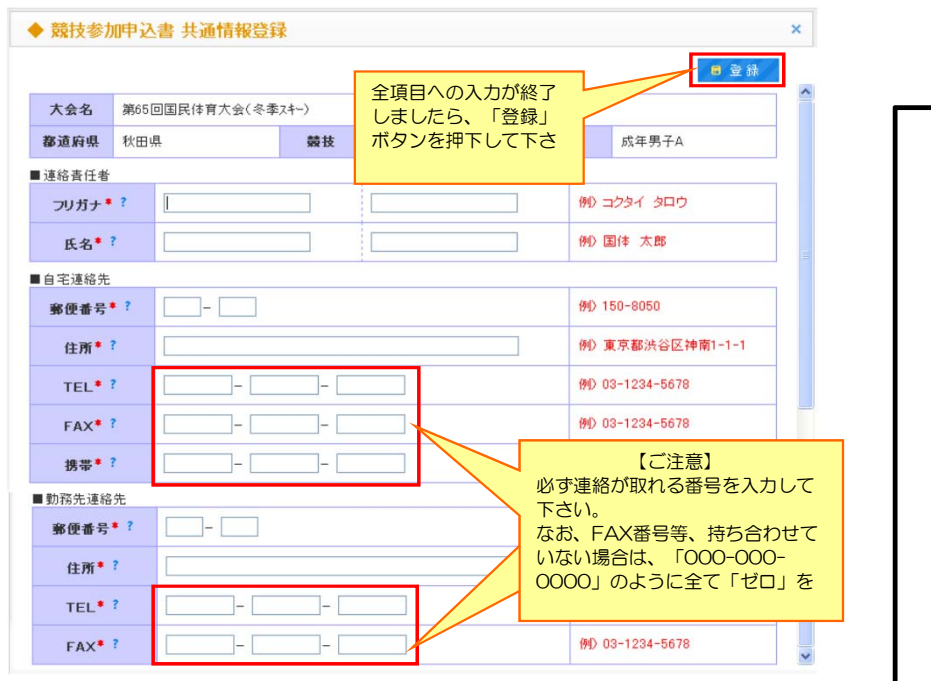

## 手順⑦

選手あるいは監督、また、<sup>※</sup>ふるさと選手制度を利用するか、について 選択して下さい。

※ 少年種別選手、専任監督は、ふるさと選手制度を利用できません。

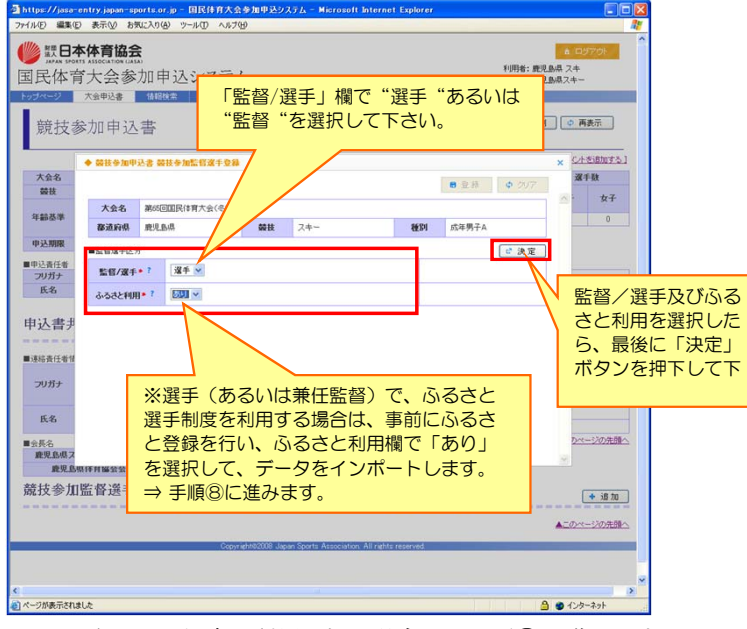

※ ふるさと選手制度を利用しない場合は、手順⑩に進みます。

## 手順⑧

ふるさと利用を「あり」とした場合、下図の画面が表示されます。 ふるさと登録した競技を確認の上、「検索」ボタンを押下して下さい。

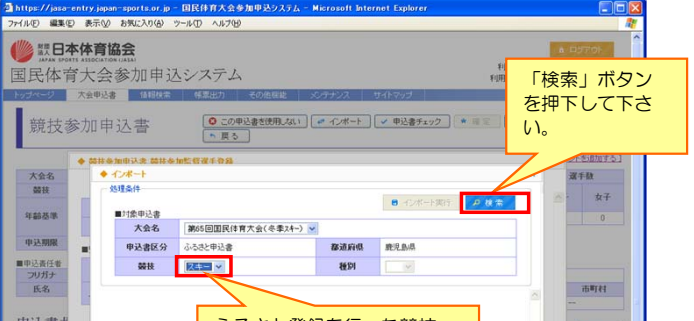

## 手順⑨

インポートする対象の方を選択した上で、「インポート実行」 ボタンを押下して下さい。

|                    | <b>⊡∰</b> 1814632.m | 「南黒出力」その池極           | 2 メノナナノ人    | 941799                                      |          |          |
|--------------------|---------------------|----------------------|-------------|---------------------------------------------|----------|----------|
| 競技参加               | 由込ボ                 | インボート実行」<br>タンを押下して下 | * インボート     | <ul> <li>✓ 甲込書チェック</li> <li>◆ 確定</li> </ul> | 😑 EP (8) |          |
|                    | ◆ インオ しし。<br>- 熟理条件 | ,                    |             |                                             | ×        | トを追加する ] |
| 大会名                |                     |                      |             | ■ インボート実行                                   | <b>1</b> | 手数       |
| WALK P             | ■対象申込書<br>大会名       | 第65回国民休育大会(冬季74      | -) -        |                                             |          | 女子       |
| 年齡基準               | 申込書区分               | ふるさと申込書              | 都道府県        | <b>慶児 臥退</b>                                | _        | 0        |
| 申込期限 5             | 競技                  | スキー 💌                | 種別          |                                             |          |          |
| 甲込責任者。             | ■対象基本環境 で           | <b>下</b> 本1 \        |             |                                             | -        |          |
| フリカナ 二             | 選択                  | 対象相                  | f           | 生年月日                                        |          | 市町村      |
|                    |                     | 政育 7                 | t BS        | 1986/08/21                                  |          |          |
| 申込書:               | 0                   |                      | - <b>65</b> | 1985/06/14                                  |          | ▶ 編集     |
| 1連絡責任者1            |                     |                      |             |                                             |          |          |
|                    |                     | インポート                | -する対象の      |                                             |          |          |
|                    |                     | 方を選択し                | って下さい。      |                                             |          |          |
| 氏名                 |                     |                      |             |                                             | ×        |          |
|                    |                     |                      |             |                                             |          | ージの先頭へ   |
| 〒長石<br>鹿児島県スキー協会() | 連盟)会長 聚津            | 博昭                   |             |                                             |          |          |
|                    | A. #                | 54 BF                |             |                                             |          |          |

※ 次の手順⑩において、氏名・性別・生年月日が 予め入力されます。

# 手順⑪

選手あるいは監督情報について、下図の項目を全て入力して下さい。 全ての項目に入力が終了しましたら、「登録ボタン」を押下して下さい。 ※ 手順⑪(前頁)へ移ります。

| ◆ 競技参加申ジ                                                                                                    |                                                                                                    | 申込書 競技参加的                                                                                                    |                                                                                                    |           | -                     |                                                                                                    |                                                                                                    |  |  |  |
|----------------------------------------------------------------------------------------------------|----------------------------------------------------------------------------------------------------|----------------------------------------------------------------------------------------------------|----------------------------------------------------------------------------------------------------|-----------|-----------------------|----------------------------------------------------------------------------------------------------|----------------------------------------------------------------------------------------------------|--|--|--|
|                                                                                                    |                                                                                                    |                                                                                                    | 全項目への                                                                                                    | の入力が終了しまし |                       | 日登録 のクリア                                                                                                    |                                                                                                    |  |  |  |
|                                                                                                    |                                                                                                    |                                                                                                    | たら、最後                                                                                                    | 後に「登録」ホタン |                       | 0 ± 35 4 731                                                                                                    | ^                                                                                                    |  |  |  |
| 大会                                                                                                    | 会名                                                                                                    | 第65回国民体育大会(3                                                                                                    |                                                                                                    |           | 16 Bill at 27 Bill 24 |                                                                                                    |                                                                                                    |  |  |  |
| 都道                                                                                                    | 府県                                                                                                    | 秋田県                                                                                                    | 競技                                                                                                    | スキー       | 種別                    | 成年男子A                                                                                                    |                                                                                                    |  |  |  |
| ■監督                                                                                                    | 選手区分                                                                                                    | ·                                                                                                    |                                                                                                    |           |                       | ☞ 決定                                                                                                    |                                                                                                    |  |  |  |
| 監督                                                                                                    | / 選手*                                                                                                    | ? 選手 🖌                                                                                                    |                                                                                                    |           |                       | [全競技共通入力項目]                                                                                                    |                                                                                                    |  |  |  |
| 500                                                                                                    | きと利用                                                                                                    | ・? なし ~                                                                                                    |                                                                                                    |           |                       | 当該競技者のフリガブ                                                                                                    | +及び氏名を入力して下さ                                                                                                    |  |  |  |
| ■基本情報                                                                                                    |                                                                                                    | _                                                                                                    |                                                                                                    |           |                       | い。<br>■目令は                                                                                                    |                                                                                                    |  |  |  |
| フリ                                                                                                    | リガナ・                                                                                                    | ?                                                                                                    |                                                                                                    |           |                       | ■共子14<br>氏名について、コント                                                                                                    | <sup>イ</sup> ュータトで正確な文字が                                                                                                    |  |  |  |
| E                                                                                                    | <b>〔</b> 名* ?                                                                                                    |                                                                                                    |                                                                                                    |           |                       | 表記されない場合、異学                                                                                                    | 字体欄にチェックを入れ、                                                                                                    |  |  |  |
| 異字体* ?<br>性別* ?<br>生年月日* ?                                                                                                    |                                                                                                    |                                                                                                    |                                                                                                    |           |                       | 別紙「異字体報告書」に<br>の際 氏夕擱けひらがた                                                                                                    | こより報告して下さい。こ                                                                                                    |  |  |  |
|                                                                                                    |                                                                                                    | 男 🖌                                                                                                    |                                                                                                    |           |                       | ■性別                                                                                                    |                                                                                                    |  |  |  |
|                                                                                                    |                                                                                                    | ? 年                                                                                                    | 月 日                                                                                                    | ◎ 和暦      |                       | 男女別をプルダウンリ<br>■生年月日                                                                                                    | リストより選択して下さい。                                                                                                    |  |  |  |
| ŝ                                                                                                    | ≢齢* ?                                                                                                    | 歳(                                                                                                    | 2009年04月01日                                                                                                    | 時点 歲 〉    |                       | 生年月日について、西                                                                                                    | 「暦にて入力して下さい。                                                                                                    |  |  |  |
| ■所属                                                                                                    |                                                                                                    |                                                                                                    |                                                                                                    |           |                       | ※ ふるさと選手制度を                                                                                                    | 利用する場合、氏名・異字                                                                                                    |  |  |  |
| J                                                                                                    | ログラム                                                                                                    |                                                                                                    |                                                                                                    |           |                       | 体・性別・成年月日にこ                                                                                                    | Dいては、データをイン                                                                                                    |  |  |  |
| 掲載                                                                                                    | 用所属*                                                                                                    | ?                                                                                                    |                                                                                                    |           | 7                     | ポートするため、自動で                                                                                                    | ご入力されます。                                                                                                    |  |  |  |
| 所顧                                                                                                    | 國区分*                                                                                                    | ?                                                                                                    |                                                                                                    |           |                       |                                                                                                    |                                                                                                    |  |  |  |
| 都道府県<br>*?                                                                                                    |                                                                                                    |                                                                                                    |                                                                                                    |           |                       |                                                                                                    |                                                                                                    |  |  |  |
| 2                                                                                                    | 都迎將                                                                                                    | ₩田県 🖌                                                                                                    |                                                                                                    |           | 例                     | D 大阪府                                                                                                    |                                                                                                    |  |  |  |
| 所属                                                                                                    | 都迎病<br>*?<br>市区町                                                                                                    | ▼ 秋田県 ▼                                                                                                    |                                                                                                    |           | 例                     | D 大阪府<br>[全競技共通入力項目]                                                                                                    |                                                                                                    |  |  |  |
| 所属所在抽                                                                                                    | 都道府<br>*?<br>市区町<br>*?                                                                                                    | · 秋田県 ✓                                                                                                    |                                                                                                    | ×         | 例                     | <ul> <li>▶ 大阪府</li> <li>【全競技共通入力項目】</li> <li>プログラム掲載用所属</li> <li>###別プログラム掲載</li> </ul>                                                                                                    | 属                                                                                                    |  |  |  |
| 所属所在地                                                                                                    | 都道府<br>*?<br>市区町<br>*?<br>卒業税                                                                                                    | ▼ 秋田県 ▼                                                                                                    |                                                                                                    | v         | 例                     | <ul> <li>D 大阪府</li> <li>【全競技共通入力項目】</li> <li>プログラム掲載用所属</li> <li>競技別プログラム零に</li> <li>当該選手・監督の所属</li> </ul>                                                                                                    | 属<br>に掲載されることを前提に、                                                                                                    |  |  |  |
| 所属所在地                                                                                                    | 都迎府<br>*?<br>市区町<br>*?<br>卒業税<br>?                                                                                                    | ₩ 秋田県 ✓                                                                                                    |                                                                                                    |           | 例                     | <ul> <li>▶ 大阪府</li> <li>【全競技共通入力項目】</li> <li>プログラム掲載用所履<br/>競技別プログラム等は</li> <li>当該選手・監督の所属医</li> <li>●所属区分</li> </ul>                                                                                                    | 属<br>こ掲載されることを前提に、<br>団体等を入力して下さい。                                                                                                    |  |  |  |
| 所属所在地<br>■国体                                                                                                    | 都理府<br>* ?<br>市区町<br>* ?<br>卒業书<br>2<br>出場履歴                                                                                                    | ₩ 秋田県 ✓<br>(村)                                                                                                    |                                                                                                    |           | 例                     | <ul> <li>大阪府</li> <li>【全競技共通入力項目】</li> <li>プログラム掲載用所限</li> <li>競技別プログラム等に</li> <li>当該選手・監督の所属</li> <li>所属区分</li> <li>所属都道府県に関する</li> </ul>                                                                                                    | 属<br>こ掲載されることを前提に、<br>団体等を入力して下さい。<br>る区分について、ブルダウ                                                                                                    |  |  |  |
| 所属所在地<br>■国体<br>第                                                                                                    | 都道約<br>*?<br>市区町<br>*?<br>卒業料<br>?<br>出場履歴<br>64回*?                                                                                                    | 林田県 ♥<br>(村)<br>(***)<br>(***))<br>(***)<br>(***)<br>(***))<br>(***)<br>(***))<br>(***))<br>(***))<br>(***))<br>(***))<br>(***))<br>(***))<br>(***))<br>(***))<br>(***))<br>(***))<br>(***))<br>(***))<br>(***))<br>(***))<br>(***))<br>(***))<br>(***))<br>(***))<br>(***))<br>(***))<br>(***))<br>(***))<br>(***))<br>(***))<br>(**))<br>(***))<br>(**))<br>(**))<br>(**))<br>(**))<br>(**))<br>(**))<br>(**))<br>(**)) |                                                                                                    |           |                       | <ul> <li>大阪府</li> <li>プログラム掲載用所履<br/>競技別プログラム掲載用所属</li> <li>競技別プログラム等に</li> <li>当該選手・監督の所属区</li> <li>所属区分</li> <li>所属都道府県に関する</li> <li>ンリストより選択して</li> <li>ごのますた</li> </ul>                                                                                                    | 属<br>に掲載されることを前提に、<br>団体等を入力して下さい。<br>る区分について、プルダウ<br>下さい。                                                                                                    |  |  |  |
| 所属所在地<br>■国体<br>第0                                                                                                    | 都道將<br>*?<br>市区町<br>*?<br>卒業者<br>?<br>出場履歴<br>64回*?<br>33回*?                                                                                                    | 秋田県 ♥<br>(村)<br>え <sup>*</sup><br>「●<br>「●<br>「●<br>「●                                                                                                    |                                                                                                    |           |                       | <ul> <li>D 大阪府</li> <li>「全競技共通入力項目」</li> <li>プログラム掲載用所属</li> <li>競技別プログラム等に</li> <li>当該選手・監督の所属[</li> <li>所属区分</li> <li>所属都道府県に関する</li> <li>ンリストより選択して</li> <li>町属所在地</li> <li>所属区分において躍却</li> </ul>                                                                                                    | 属<br>こ掲載されることを前提に、<br>団体等を入力して下さい。<br>る区分について、プルダウ<br>下さい。<br>Rした区分の所在地・卒業                                                                                                    |  |  |  |
| 所<br>属<br>所<br>在<br>地<br>里<br>体<br>第<br>6<br>第<br>6<br>第<br>6                                                                                                    | 都道將<br>*?<br>市区町<br>*?<br>卒業料<br>?<br>出場履歴<br>64回*?<br>33回*?<br>適用                                                                                                    | 林田県 ♥<br>村<br>2<br>*<br>・<br>・<br>・<br>・<br>・<br>・<br>・<br>・<br>・<br>・<br>・<br>・<br>・                                                                                                    |                                                                                                    |           |                       | <ul> <li>D 大阪府</li> <li>【全競技共通入力項目】</li> <li>プログラム掲載用所属</li> <li>競技別プログラム等に</li> <li>当該選手・監督の所属</li> <li>●所属区分</li> <li>●所属が道府県に関する</li> <li>ンリストより選択して</li> <li>■所属所在地</li> <li>●所属区分において選択</li> <li>校名について、入力して</li> </ul>                                                                                                    | 属<br>に掲載されることを前提に、<br>団体等を入力して下さい。<br>る区分について、プルダウ<br>下さい。<br>Rした区分の所在地・卒業<br>て下さい。                                                                                                    |  |  |  |
| 所<br>所<br>所<br>在<br>地                                                                                                    | 御道將<br>*?<br>市区『<br>*?<br>卒業析<br>?<br>出場履歴<br>64回*?<br>63回*?<br>適用<br>*?                                                                                                    | 秋田県 学                                                                                                    | ×                                                                                                    |           |                       | <ul> <li>D 大阪府</li> <li>【全競技共通入力項目】</li> <li>プログラム掲載用所属</li> <li>競技別プログラム等に</li> <li>当該選手・監督の所属の</li> <li>●所属区分</li> <li>所属の行用に関する</li> <li>ンリストより選択して</li> <li>●所属所在地</li> <li>所属区分において選択</li> <li>校名について、入力して</li> <li>■国体出場履歴及び例り</li> </ul>                                                                                                    | 属<br>こ掲載されることを前提に、<br>団体等を入力して下さい。<br>る区分について、プルダウ<br>下さい。<br>Rした区分の所在地・卒業<br>て下さい。<br>外適用                                                                                                  |  |  |  |
| 所属所在地<br>■国体<br>第0<br>●例外<br>〕<br>2<br>例外                                                                                                    | <ul> <li>御辺内</li> <li>*?</li> <li>市区町)</li> <li>*?</li> <li>卒業料</li> <li>?</li> <li>2</li> <li>2</li> <li>2</li> <li>2</li> <li>2</li> <li>2</li> <li>3</li> <li>3</li> <li>3</li> <li>3</li> <li>3</li> <li>3</li> <li>3</li> <li>4</li> <li>1</li> <li>2</li> <li>3</li> <li>4</li> <li>1</li> <li>2</li> <li>3</li> <li>4</li> <li>4</li>     &lt;</ul>                                                                                                    | 林田県 単<br>(村)<br>(村)<br>(村)<br>(中)<br>(中)<br>(中)<br>(中)<br>(中)<br>(中)<br>(中)<br>(中                                                                                                    | ×<br>Я                                                                                                    |           |                       | <ul> <li>▶ 大阪府</li> <li>【全競技共通入力項目】</li> <li>プログラム掲載用所履<br/>競技別プログラム場載</li> <li>第属区分</li> <li>所属区分</li> <li>所属都道府県に関する</li> <li>ンリストより選択して</li> <li>町属所在地</li> <li>所属区分において選択</li> <li>セムリストは場優歴及び例り</li> <li>前回及び前々回の大気</li> <li>会を含めて、過去出場し</li> </ul>                                                                                                    | 属<br>に掲載されることを前提に、<br>団体等を入力して下さい。<br>る区分について、ブルダウ<br>下さい。<br>Rした区分の所在地・卒業<br>て下さい。<br>小適用<br>会において、都道府県予選<br>した所属都道府県名をブル                                                                  |  |  |  |
| 所属所<br>在地<br>国体<br>第86<br>例<br>外<br>〕<br>近<br>例<br>外<br>〕<br>近                                                                                                    | 御迎所<br>・ ?<br>市区町<br>・ ?<br>卒業者<br>?<br>出場履歴<br>64回・?<br>33回・?<br>適用<br>第1<br>※<br>適用<br>・<br>?<br>約<br>2<br>2<br>2<br>3<br>2<br>3<br>3<br>3<br>3<br>3<br>3<br>3<br>3<br>3<br>3<br>3<br>3<br>3                                                                                                    | 林田県 ♥<br>【社<br>2<br>2<br>3<br>3<br>3<br>4<br>3<br>4<br>3<br>4<br>3<br>4<br>3<br>4<br>3<br>4<br>5<br>5<br>5<br>5<br>5<br>5<br>5<br>5<br>5<br>5<br>5<br>5<br>5                                                                                                    | <ul> <li></li></ul>                                                                                                    |           |                       | <ul> <li>大阪府</li> <li>【全競技共通入力項目】</li> <li>プログラム掲載用所限</li> <li>競技別プログラム等に</li> <li>当該選手・監督の所属[0]</li> <li>所属区分</li> <li>所属都道府県に関する</li> <li>ンリストより選択して</li> <li>所属所在地</li> <li>所属区分において選択</li> <li>村名について、入力して</li> <li>国本出場履歴及び例</li> <li>前回及び前々回の大気</li> <li>会を含めて、過去出場し</li> <li>ダウンリストよの選択し</li> </ul>                                                                                                    | 属<br>に掲載されることを前提に、<br>団体等を入力して下さい。<br>る区分について、ブルダウ<br>下さい。<br>Rした区分の所在地・卒業<br>て下さい。<br>水適用<br>会において、都道府県予選<br>した所属都道府県名をブル<br>して下さい。                                                        |  |  |  |
| 所<br>属<br>所<br>在<br>地<br>地<br>第<br>個<br>体<br>、<br>第<br>6<br>(例<br>外<br>子<br>道<br>(例<br>外<br>子<br>道<br>)<br>第<br>2<br>(例<br>外<br>子<br>2<br>)<br>(例<br>)<br>第<br>4<br>()<br>()<br>()<br>()<br>()<br>()<br>()<br>()<br>()<br>()<br>()<br>()<br>()                                                                                                    | 御迎所<br>・ ?<br>市区町<br>・ ?<br>卒業者<br>33回*?<br>適用<br>第日年 F<br>検名*?                                                                                                    | 秋田県 学                                                                                                    | v<br>Л                                                                                                    | ▼         |                       | <ul> <li></li></ul>                                                                                                    | 属<br>に掲載されることを前提に、<br>団体等を入力して下さい。<br>る区分について、プルダウ<br>下さい。<br>Rした区分の所在地・卒業<br>て下さい。<br>小適用<br>会において、都道府県予選<br>した所属都道府県名をプル<br>して下さい。<br>見が異なる場合には、例外                                        |  |  |  |
| 所<br>属<br>所<br>在<br>地<br>個<br>外<br>が<br>消<br>の<br>外<br>が<br>え<br>2<br>の<br>の<br>外<br>ジ<br>え<br>の<br>の<br>た<br>在<br>地<br>の<br>の<br>の<br>の<br>の<br>た<br>の<br>た<br>の<br>の<br>の<br>の<br>の<br>の<br>の<br>の<br>の<br>の<br>の                                                                                                    | 御迎所<br>・・・・・・・・・・・・・・・・・・・・・・・・・・・・・・・・・                                                                                                    | 秋田県 単<br>代刊<br>え*<br>・<br>・<br>・<br>・<br>・<br>・<br>・<br>・<br>・<br>・<br>・<br>・<br>・<br>・<br>・<br>・<br>・<br>・                                                                                                    | У.                                                                                                    | ¥         |                       | <ul> <li>▶ 大阪府</li> <li>□ プログラム掲載用所限<br/>競技別プログラム掲載用所限<br/>競技別プログラム等に</li> <li>■ ごちろうし、「「「「「」」」</li> <li>■ 所属区分</li> <li>● 所属都道府県に関する</li> <li>&gt; ンリストよの選択して</li> <li>■ 所属所在地</li> <li>● 所属区分において選択</li> <li>● 不見のないの気が、</li> <li>● 本目のして、</li> <li>○ 本のの方式</li> <li>○ 本のの方式</li> <li></li></ul>                                                                                                    | 属<br>に掲載されることを前提に、<br>団体等を入力して下さい。<br>る区分について、プルダウ<br>下さい。<br>Rした区分の所在地・卒業<br>て下さい。<br>小適用<br>会において、都道府県予選<br>した所属都道府県名をブルして下さい。<br>県が異なる場合には、例外<br>レダウンリストより選択し                            |  |  |  |
| 所属所<br>高所<br>在地<br>第6<br>個外<br>が<br>道<br>例外<br>ジ<br>ジ<br>の<br>一<br>間<br>休<br>に<br>の<br>の<br>が<br>え<br>で<br>れ<br>で<br>れ<br>の<br>の<br>た<br>れ<br>地<br>の<br>の<br>の<br>の<br>の<br>の<br>の<br>の<br>の<br>の<br>の<br>の<br>の<br>の<br>の<br>の<br>の<br>の                                                                                                    | <ul> <li>御迎航</li> <li>第</li> <li>第</li> <li>1</li> <li>1</li> <li>1</li> <li>1</li> <li>1</li> <li>1</li> <li>1</li> <li>1</li> <li>1</li> <li>1<th>Y田県 ●</th><th>У<br/>Л<br/>Л</th><th>₽</th><th></th><th><ul> <li>▶ 大阪府</li> <li>【全競技共通入力項目】</li> <li>プログラム掲載用所属<br/>競技別プログラム等(</li></ul></th><th>「掲載されることを前提に、<br/>団体等を入力して下さい。<br/>る区分について、ブルダウ<br/>下さい。<br/>Rした区分の所在地・卒業<br/>て下さい。<br/>外適用<br/>会において、都道府県予選<br/>した所属都道府県名をブル<br/>して下さい。<br/>柔が異なる場合には、例外<br/>レダウンリストより選択し</th></li></ul>                                                                                                    | Y田県 ●                                                                                                    | У<br>Л<br>Л                                                                                                    | ₽         |                       | <ul> <li>▶ 大阪府</li> <li>【全競技共通入力項目】</li> <li>プログラム掲載用所属<br/>競技別プログラム等(</li></ul>                                                                                                    | 「掲載されることを前提に、<br>団体等を入力して下さい。<br>る区分について、ブルダウ<br>下さい。<br>Rした区分の所在地・卒業<br>て下さい。<br>外適用<br>会において、都道府県予選<br>した所属都道府県名をブル<br>して下さい。<br>柔が異なる場合には、例外<br>レダウンリストより選択し                             |  |  |  |
| 所<br>両<br>所<br>両<br>所<br>在<br>地<br>・<br>御<br>の<br>外<br>が<br>通<br>一<br>国<br>体<br>・<br>第<br>第<br>の<br>か<br>た<br>地<br>・<br>一<br>国<br>体<br>・<br>第<br>第<br>の<br>方<br>在<br>地<br>・<br>一<br>の<br>体<br>・<br>第<br>の<br>か<br>う<br>が<br>う<br>た<br>も<br>・<br>の<br>か<br>う<br>が<br>う<br>の<br>か<br>う<br>か<br>う<br>の<br>か<br>う<br>か<br>う<br>の<br>か<br>う<br>の<br>か<br>う<br>う<br>の<br>か<br>う<br>の<br>か<br>う<br>の<br>か<br>う<br>の<br>か<br>う<br>の<br>か<br>う<br>の<br>か<br>う<br>の<br>う<br>の<br>か<br>う<br>う<br>の<br>の<br>か<br>う<br>の<br>う<br>の<br>か<br>う<br>の<br>う<br>の<br>の<br>の<br>う<br>の<br>の<br>の<br>う<br>の<br>つ<br>の<br>か<br>う<br>の<br>の<br>の<br>の<br>う<br>の<br>の<br>の<br>の<br>の<br>つ<br>の<br>の<br>の<br>の<br>つ<br>の<br>つ<br>の<br>の<br>の<br>つ<br>の<br>の<br>の<br>つ<br>の<br>つ<br>の<br>つ<br>の<br>の<br>つ<br>の<br>つ<br>の<br>の<br>つ<br>の<br>の<br>つ<br>の<br>つ<br>の<br>つ<br>の<br>つ<br>の<br>つ<br>の<br>つ<br>の<br>つ<br>の<br>つ<br>の<br>つ<br>の<br>つ<br>の<br>つ<br>つ<br>つ<br>つ<br>つ<br>つ<br>つ<br>つ<br>つ<br>つ<br>つ<br>つ<br>つ | <ul> <li>御迎航</li> <li>(*)</li> <li>(*)</li></ul>                                                                                                    | NW 秋田県 ●                                                                                                    | ×<br>Л                                                                                                    | ₩         |                       | <ul> <li>▶ 大阪府</li> <li>【全競技共通入力項目】</li> <li>プウブラム掲載用所履<br/>競技別プログラム場載</li> <li>当該選手・監督の所属区</li> <li>所属区分</li> <li>所属の分において選択</li> <li>● 所属の分において選択</li> <li>● 所属の分において選択</li> <li>● 所属の次において選択</li> <li>● 大会といるの大気</li> <li>会た会とのて、過去出場</li> <li>ダウンリストより選択(</li> <li>今大会と所属都道府県</li> <li>適用を満たす条件をブ)</li> <li>【名競技肉有百日】</li> </ul>                                                                                                    | 「掲載されることを前提に、<br>団体等を入力して下さい。<br>る区分について、ブルダウ<br>下さい。<br>Rした区分の所在地・卒業<br>て下さい。<br>外適用<br>会において、都道府県予選<br>した所属都道府県名をブル<br>して下さい。<br>県が異なる場合には、例外<br>レダウンリストより選択し                             |  |  |  |
| 所<br>雨<br>雨<br>所<br>在<br>地<br>一<br>国<br>体<br>。<br>第<br>の<br>(<br>外<br>う<br>ブ<br>社<br>一<br>国<br>体<br>、<br>第<br>の<br>小<br>う<br>が<br>近<br>の<br>外<br>う<br>が<br>近<br>の<br>外<br>う<br>が<br>通<br>の<br>外<br>う<br>が<br>近<br>の<br>外<br>う<br>が<br>通<br>の<br>外<br>う<br>が<br>通<br>の<br>外<br>か<br>近<br>の<br>分<br>か<br>が<br>通<br>の<br>外<br>か<br>が<br>の<br>か<br>か<br>の<br>か<br>の<br>か<br>の<br>か<br>の<br>か<br>の<br>か<br>の<br>か<br>か<br>の<br>か<br>の<br>か<br>の<br>か<br>か<br>の<br>か<br>か<br>の<br>か<br>か<br>の<br>か<br>か<br>の<br>か<br>の<br>か<br>の<br>か<br>か<br>の<br>か<br>の<br>か<br>の<br>か<br>の<br>か<br>の<br>か<br>か<br>の<br>か<br>の<br>か<br>の<br>か<br>か<br>の<br>か<br>の<br>か<br>の<br>か<br>か<br>の<br>か<br>の<br>か<br>の<br>か<br>の<br>か<br>の<br>か<br>か<br>の<br>か<br>の<br>か<br>の<br>か<br>の<br>の<br>か<br>の<br>か<br>の<br>の<br>か<br>の<br>か<br>の<br>の<br>か<br>の<br>の<br>か<br>の<br>の<br>か<br>の<br>か<br>の<br>の<br>か<br>の<br>の<br>か<br>の<br>の<br>の<br>か<br>の<br>の<br>の<br>か<br>の<br>の<br>の<br>か<br>の<br>の<br>の<br>の<br>の<br>の<br>の<br>の<br>の<br>の<br>の<br>の<br>の                                                                                                    | <ul> <li>御迦州</li> <li>第</li> <li>第</li> <li>1</li> <li>1</li> <li>1<th>秋田県 学</th><th>м<br/>Л<br/>Л</th><th>×</th><th></th><th><ul> <li>▶ 大阪府</li> <li>【全競技共通入力項目】</li> <li>プログラム掲載用所履<br/>競技別プログラム場載</li> <li>第「属区分</li> <li>所属区分</li> <li>所属乙分</li> <li>所属乙分</li> <li>所属乙分</li> <li>市属区分</li> <li>市属の分において選択</li> <li>可したいので、入力して</li> <li>国体出場履歴及び例外</li> <li>前回及び前々回の大会</li> <li>会を含めて、過去出場(<br/>ダウンリストよの選択(<br/>今大会と所属都道府興</li> <li>適用を満たす条件をプ)</li> <li>【各競技固有の固有項目に</li> <li>指定に従いカカレてある</li> </ul></th><th>属<br/>に掲載されることを前提に、<br/>団体等を入力して下さい。<br/>る区分について、プルダウ<br/>下さい。<br/>Rした区分の所在地・卒業<br/>て下さい。<br/>小適用<br/>会において、都道府県予選<br/>した所属都道府県名をブルして下さい。<br/>見が異なる場合には、例外<br/>レダウンリストより選択し</th></li></ul> | 秋田県 学                                                                                                    | м<br>Л<br>Л                                                                                                    | ×         |                       | <ul> <li>▶ 大阪府</li> <li>【全競技共通入力項目】</li> <li>プログラム掲載用所履<br/>競技別プログラム場載</li> <li>第「属区分</li> <li>所属区分</li> <li>所属乙分</li> <li>所属乙分</li> <li>所属乙分</li> <li>市属区分</li> <li>市属の分において選択</li> <li>可したいので、入力して</li> <li>国体出場履歴及び例外</li> <li>前回及び前々回の大会</li> <li>会を含めて、過去出場(<br/>ダウンリストよの選択(<br/>今大会と所属都道府興</li> <li>適用を満たす条件をプ)</li> <li>【各競技固有の固有項目に</li> <li>指定に従いカカレてある</li> </ul>                                                                                                    | 属<br>に掲載されることを前提に、<br>団体等を入力して下さい。<br>る区分について、プルダウ<br>下さい。<br>Rした区分の所在地・卒業<br>て下さい。<br>小適用<br>会において、都道府県予選<br>した所属都道府県名をブルして下さい。<br>見が異なる場合には、例外<br>レダウンリストより選択し                            |  |  |  |
| 所<br>新<br>所<br>不<br>地                                                                                                    | <ul> <li>御迎派</li> <li>第</li> <li>?</li> <li>市区町</li> <li>?</li> <li>?</li> <li>卒業</li> <li>?</li> <li>卒業</li> <li>和</li> <li>?</li> <li>?</li> <li></li></ul>                                                                                                    | 林田県 ♥<br>林田県 ♥<br>林田県 ♥<br>林田県 ♥<br>・<br>・<br>・<br>・<br>・<br>・<br>・<br>・<br>・<br>・<br>・<br>・<br>・                                                                                                    | <ul> <li>Я</li> <li>Я</li></ul> | マ         |                       | <ul> <li>▶ 大阪府</li> <li>【全競技共通入力項目】</li> <li>プウブラム掲載用所属<br/>競技別プログラム場載</li> <li>第「属区分</li> <li>所属区分</li> <li>所属の治病県に関する</li> <li>ンリストよの選択して</li> <li>所属の分において選択</li> <li>「所属の方において選択</li> <li>● 所属の分において選択</li> <li>● 「「「」」」</li> <li>● 「」」</li> <li>● 「」」</li> <li>● 「」」</li> <li>● 「」」</li> <li>● 「」」</li> <li>● 「」」</li> <li>● 「」」</li> <li>● 「」</li> <li>● 「」</li> <l< th=""><th>属<br/>に掲載されることを前提に、<br/>団体等を入力して下さい。<br/>る区分について、ブルダウ<br/>下さい。<br/>Rした区分の所在地・卒業<br/>て下さい。<br/>外適用<br/>会において、都道府県予選<br/>した所属都道府県名をプル<br/>して下さい。<br/>見が異なる場合には、例外<br/>レダウンリストより選択し<br/>こついて、中央競技団体の<br/>さい。</th></l<></ul> | 属<br>に掲載されることを前提に、<br>団体等を入力して下さい。<br>る区分について、ブルダウ<br>下さい。<br>Rした区分の所在地・卒業<br>て下さい。<br>外適用<br>会において、都道府県予選<br>した所属都道府県名をプル<br>して下さい。<br>見が異なる場合には、例外<br>レダウンリストより選択し<br>こついて、中央競技団体の<br>さい。 |  |  |  |

| 甲込書<br>· · · · · · · · · · · · · · · · · · · | ふるさと登録を行った競技<br>(インポート元)となってい<br>るか確認して下さい。                  |             |
|----------------------------------------------|--------------------------------------------------------------|-------------|
| 氏名<br>■会長名<br>酸現島県ス<br>酸現島県洋村協会会長            | J                                                            | 21-30989    |
| 競技参加監督選手一                                    | <u>بر</u>                                                    | ◆ 通加        |
| ¢                                            | Copyneth60008 Japan Sports Association: All retrist reserved |             |
| ■ ページが表示されました                                |                                                              | 🔒 🔮 129-291 |

(注)本資料で用いている画面図はマニュアル用の画面です。実際の画面とは異なる場合があります。